## AIR Wings 遊戲無法開機問題處理 Q & A:

Q:在遊戲大廳點擊" AIR Wings" 遊戲圖像後,進入 AIR Wings 遊戲說明畫面,點擊"

**進行遊戲**"選項後造成捷樂寶平台系統重新開機,或遊戲無法執行問題?

- A: AIR Wings 遊戲內部選項錯誤造成 AIR Wings 當機,進而影響捷樂寶平台系統重新 開機,或遊戲無法執行時,處理方式必須**刪除** AIR Wings 遊戲並重新安裝即可。如下:
- 遊戲刪除步驟如下:
  - 在捷樂寶主畫面按壓遙控器
     功能鍵,
     跳到捷樂寶功能畫面,如下:
  - 點選 "應用程式管理" 進入應用程式管 理畫面,如下:
  - 在 "應用程式管理"畫面,您可以按住遙 控器 "OK 鍵" 上拉或下拉找尋您要刪 除的遊戲 AIR Wings,找到 AIR Wings 遊 戲圖像後點擊 AIR Wings 遊戲圖像,進入 遊戲說明管理畫面,如下:
  - 在遊戲說明管理畫面左下角有『進行遊戲』 或『移除遊戲』選項·點擊 "移除遊戲" 選項,此遊戲將會被刪除。
  - 在遊戲移除畫面,系統會彈出確認畫面, 再次確認您是否要確實移除此遊戲,此時 您在確認選項點選 "確定" 選項後即完 成遊戲刪除作業。

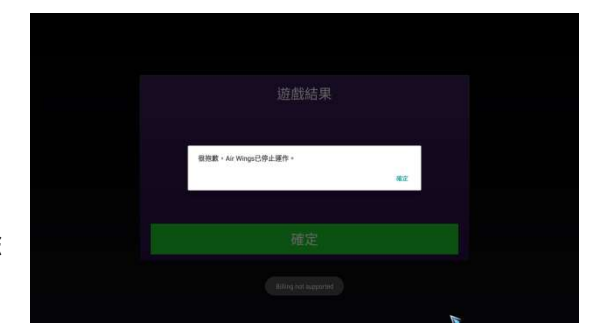

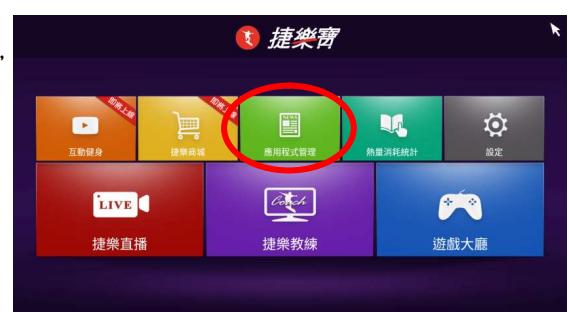

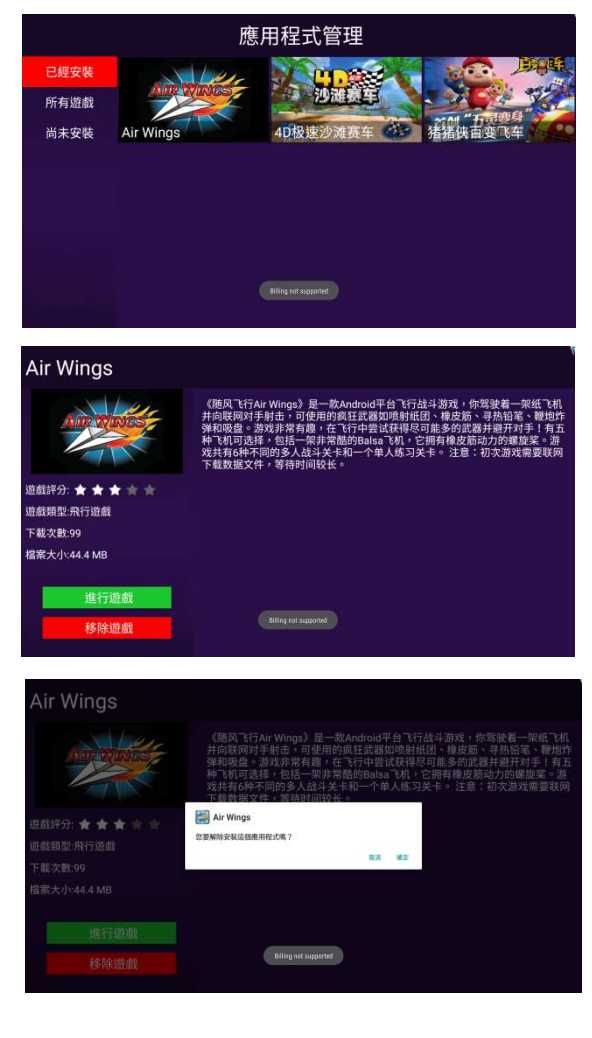

## ● 遊戲安裝步驟如下:

- 在 "應用程式管理"畫面·點選 "尚未安 裝" 選項,您可以按住遙控器 "OK 鍵" 上拉或下拉找尋您要安裝的遊戲 AIR Wings,找到 AIR Wings 遊戲圖像後點擊 AIR Wings 遊戲圖像,進入遊戲說明管理 畫面,如下:
- 在遊戲說明管理畫面左下角會出現『 安裝 遊戲』選項·點擊 "安裝遊戲" 即可下載該 遊戲進行安裝,如下:
- 遊戲安裝畫面,再次彈出確定安裝畫面選項,點選 "安裝遊戲" 選項。

 遊戲下載畫面,待遊戲下載完成後,系統 會彈出遊戲安裝畫面,如下:

5. 在遊戲安裝畫面點選 "安裝" 選項·進行 遊戲安裝·待遊戲安裝完成·系統會彈出遊 戲完成/開啟畫面,如下:

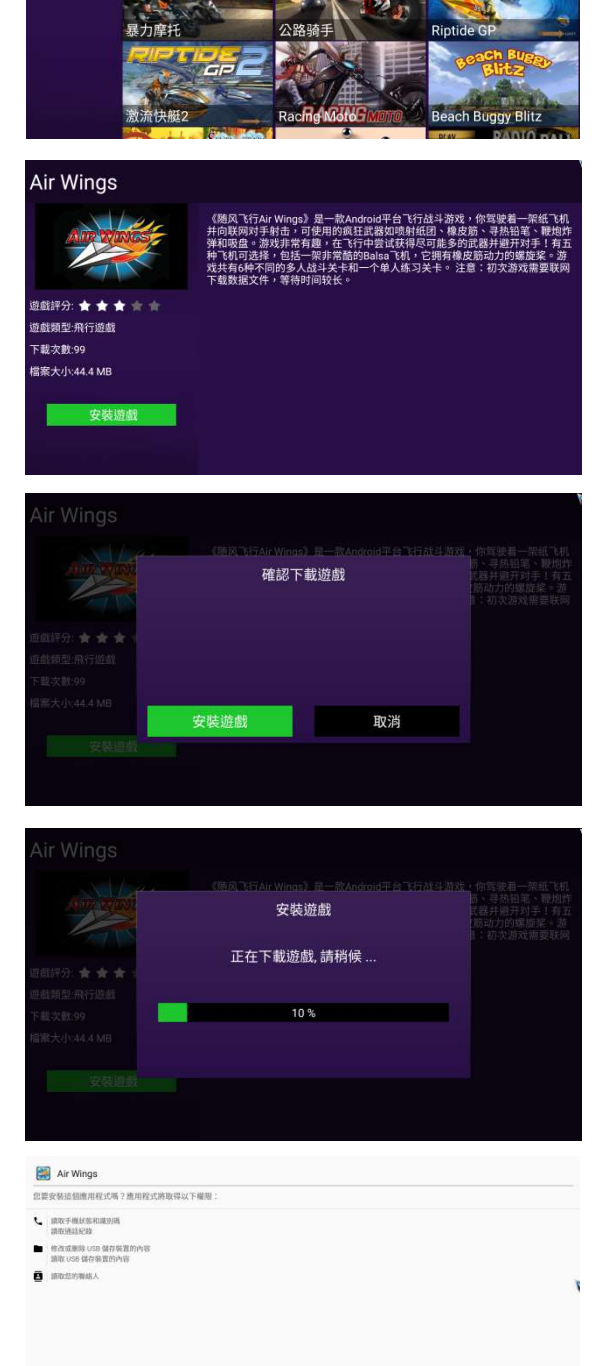

應用程式管理

已經安裝

所有遊戲

 在遊戲完成/開啟畫面點選 "完成"選項, 此時系統會回到遊戲說明管理畫面,如下:

- 7. 在遊戲說明管理畫面您可以點擊左下角
  "進行遊戲" 選項,進行 AIR Wings 遊戲
  下載設定程序,如下:
  註:在此畫面您也可以按遙 2 控器回
  復鍵回復到捷樂寶主畫面後,在進入 "遊戲大廳" 執行您要執行的遊戲。
- AIR Wings 遊戲進入開啟畫面後,遊戲會自動下載一些設定參數(各不同遊戲下載方式 不同),待下載完成後,開始進入遊戲第一 選項畫面,如下:

註:各不同遊戲其選項畫面方式不同。

- 9. 進入 AIR Wings 遊戲第一選項畫面後,請
   點選 "PLAY GAME" 選項,進入遊戲第
   二選項畫面,如下:
   註:各不同遊戲其選項畫面方式不同。
- 10.進入 AIR Wings 遊戲第二選項畫面後,請 點選"TRAINING"選項即進入遊戲開 始畫面,如下:

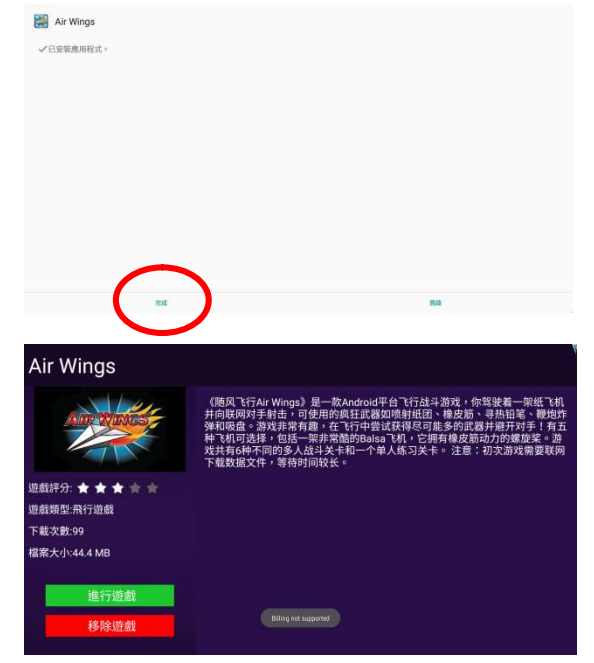

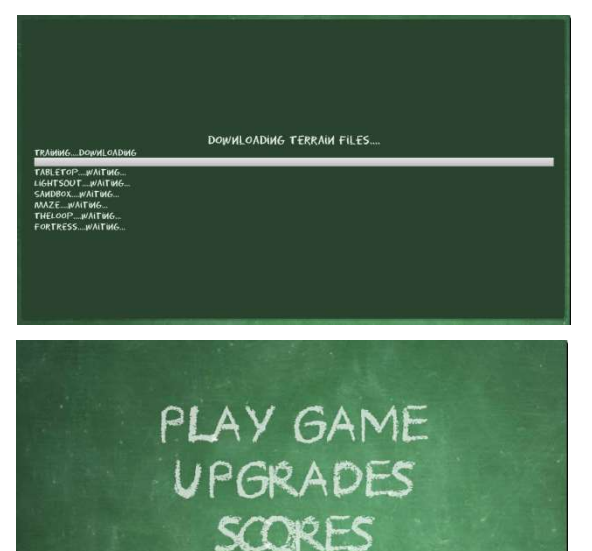

SETTINGS

TRAINING

BATTLE

FRIEND MATCH

11.在 AIR Wings 遊戲開始畫面,點選紙飛機 圖像即可進行 AIR Wings 遊戲。

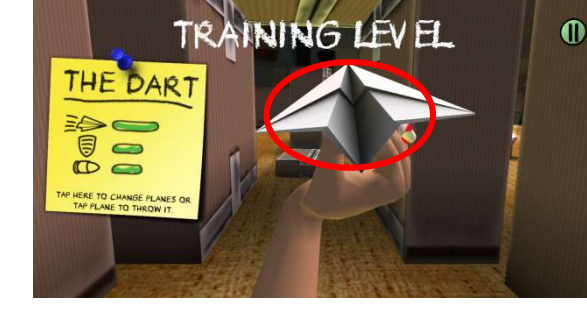

0

12.在 AIR Wings 遊戲進行中,若按遙控器

"回復鍵" 即可暫停遊戲進行·如圖: 此時您可以

選擇 "Resume Game" 選項繼續玩遊戲 或選擇 "Settings" 選項設定遊戲項目, 或選擇 "End Game" 選項結束遊戲。

註:AIR Wings 遊戲在選擇 "Settings" 選 項設定遊戲項目後,很容易造成遊戲無法執 行現象,<mark>不建議您進入"Settings" 選項</mark>設 定遊戲項目,因各遊戲開發設定功能不同造 成原因,版主不便評論。

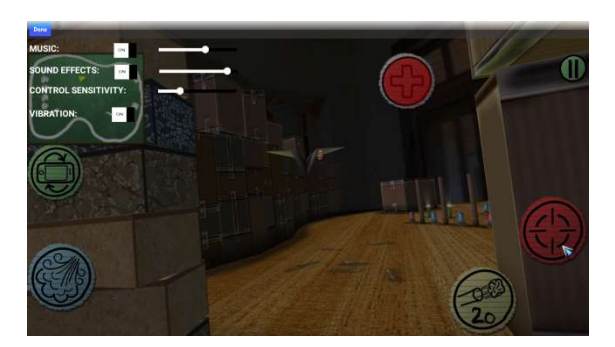